# How to Sign-Up and Pay for Skiing

#### **Step I** Log In to Paypal

- O Navigate to <u>www.paypal.com</u>.
- O Already have an account? Click "Log In." New to PayPal? Click "Sign Up."

|  | PayPal | PERSONAL $arphi$ business $arphi$ developer f | ELP Log In Sign Up |
|--|--------|-----------------------------------------------|--------------------|
|--|--------|-----------------------------------------------|--------------------|

### **Step 2** From the homepage, click "Send."

| Summary Activity Send & Request Wallet Deals and                           | d Offers Help                                                                                                    | က် ည် က်လ္ ont                                    |
|----------------------------------------------------------------------------|----------------------------------------------------------------------------------------------------|---------------------------------------------------|
| Hi, Elizabeth!<br>Let's get you set up to send, spend, get paid, and more. | Get deals, discount codes<br>Honey makes it easy. And if yo<br>it's fast and secure, too. Try it                                                                                                    | , and more<br>ou're paying with PayPal,<br>today. |
| Recent activity                                                            | → Contraction of the second second s | quest More                                        |

## **Step 3** Enter convairwaterskiclub@gmail.com in the dialog box and click "Next."

| P Summary         | Activity Send & Reque                                  | est Wallet Deals and<br>— | Offers Help |                        | ட் ஸ் மர வர                                        |
|-------------------|--------------------------------------------------------|---------------------------|-------------|------------------------|----------------------------------------------------|
|                   | Send                                                   | Request                   | Contacts    | More                   |                                                    |
|                   |                                                        |                           |             |                        |                                                    |
| Send m            | noney                                                  |                           |             | Send to a<br>No PayPal | a bank account<br>account needed to receive.       |
| Name, @<br>convai | Qusername, email, or mobile<br>rwaterskiclub@gmail.com |                           |             | Send cash<br>No PayPal | <b>h for pick up</b><br>account needed to receive. |
| Next              | t                                                      | How                       | it works ?  | Send an i<br>Customize | i <b>nvoice</b><br>, track, and send invoices.     |

#### **Step 4** Enter the amount due.

- o \$10 per person for Bay Skiing
- o \$11 per person for Course Skiing

Use the comment box to tell us the following information:

- O the date you want to ski
- the name(s) of the club member(s) skiing

#### Click "Continue"

| Summary Activity Send & Request Wallet Deals and Offers Help | Ĺָ (Ѽ҉ гос олт |
|--------------------------------------------------------------|----------------|
|                                                              |                |
| convairwaterskiclub@g<br>.com                                | mail           |
| \$ 10.00                                                     |                |
|                                                              |                |
| August 2 Bay Skiing - Liz Nelson                             | Ê              |
| View <b>PayPal policies</b> and your payment method rig      | ghts.          |
| Continue                                                     |                |
| Cancel                                                       |                |

#### **Step 5** Enter your payment information.

- You can use either a bank account or debit/credit card
- O When finished, click "Next"

| P Summary Activity S | end & Request Wallet Deals and Of | fers Help | Ѽ ζѼζ Γος ουτ |
|----------------------|-----------------------------------|-----------|---------------|
|                      |                                   |           |               |
|                      | How do you want                   | to pay?   |               |
|                      | + Link a bank or card             | Show More |               |
|                      |                                   |           |               |
|                      | Next                              |           |               |

## **Step 6** Confirm your information.

- IMPORTANT: Make sure you select "Sending to a friend." This helps the club avoid additional fees.
- When finished, click "Send Payment Now"

| sending to a friend<br>August 2 Bay Skiing - Liz Nelson                             |  |
|-------------------------------------------------------------------------------------|--|
| You're sending with     Change       \$10.00 USD       You'll pay       \$10.00 USD |  |
| View PayPal policies and your payment method rights. Send Payment Now Cancel        |  |